# 2022

Integrated Financial Management System PD Fund Transfer – User Manual FD Budget Level

> Prepared By: National Informatics Centre

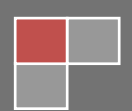

# Contents

| 1 Introduction                                 | 3    |
|------------------------------------------------|------|
| 1.1 About IFMS                                 | 3    |
| 1.2 Help Desk                                  | 3    |
| 2 Product Features                             | 3    |
| 3 Installation Instructions                    | 3    |
| 3.1 Software requirement                       | 3    |
| 3.2 Hardware requirement                       | 3    |
| 3.3 Networking requirement                     | 4    |
| 3.4 Installation procedure                     | 4    |
| 4 PD Account Fund Transfer                     | 5    |
| 5 Generate Sanction                            | 6    |
| 5.1 Download UC File (Utilization Certificate) | 6    |
| 5.2 Download Note Sheet File                   | 8    |
| 5.3 Download Sanction File                     | . 11 |
| 5.4 Sanction Entry                             | 14   |
| 5.4.1 Sanction Remarks Entry                   | 16   |
| 6 Forward To Higher                            | 18   |
| 7 Finalize Sanction                            | 21   |
|                                                |      |
| 8 PD Fund Transfer Sanction Report             | . 24 |

# **1** Introduction

# **1.1 About IFMS**

Integrated Financial Management System (IFMS) is an e-Governance initiative of Rajasthan Government for effective, accountable and transparent Public Finance Management. IFMS has been conceptualized as an umbrella system covering all modular systems and their integration. The main objective of IFMS is to achieve computerization of state wide financial transactions and efficient monitoring and facilitate a Single Window interface across various functions.

# **1.2 Help Desk**

In case of any query please contact at Help Desk -

| Email ID  | <u>ifms-rj@nic.in</u> |
|-----------|-----------------------|
| Phone No. | 0141 -5153222         |
| Extension | 4452                  |

# **2 Product Features**

- (1) Web application is developed in ASP.NET
- (2) Reports are generated using Crystal Reports and SQL Server Reporting tool.

# **3 Installation Instructions**

### 3.1 Software requirement

- Internet Explorer 7.0 or higher version
- PDF Acrobat Reader (9.0)

# 3.2 Hardware requirement

- Pentium 4 Desktop
- 512 MB RAM
- Printer (Dot-Matrix Printer or Laser)

# 3.3 Networking requirement

• Internet Connection with uninterrupted 512 kbps speed

# **3.4 Installation procedure**

• User need to Access the application through following URL

URL: http://ifms.raj.nic.in/

| Da<br>सत्यमेव जगते<br>माtegrat                                                                                        | epartment of Finance<br>Government of Rajasthan<br>ted Financial Management System                                                                                                    | IFMS Version 2.0                                                |
|----------------------------------------------------------------------------------------------------|----------------------------------------------------------------------------------------------------|-----------------------------------------------------------------|
| Rajkosh<br>P<br>User Name<br>Password<br>6 8 7 4 4 9                                                                  | Stamps                                                                                                    | Access<br>data access account with User Name<br>rd Guest@321.   |
| Copyright © 2014. All rights reserved.                                                                                | Powere                                                                                                    | d By: NIC, Jaipur (Rajasthan)                                   |
| राष्ट्रीय<br>सुराता-निश्चाल सेव्द<br>NNTOMAINES CENTRE<br>सुराता सीरोगीमंदी सरास किलेपछ<br>तरा स अध्यम्बदा स्वार्थकाल | Help Desk :- Phone : 5153222, IP : 4452<br>Application Designed, Developed & Hosted By National Informatics Co<br>Content Provided By Finance Department Govt. of Rajasthan<br>Total Hits : <b>4046444</b> Site Las | : Email : Ifms-rj@nic.in<br>entre.<br>t Updated On : 28/08/2015 |

# 4 PD Fund Transfer:

This form helps Super user to add PD Fund Transfer Entry under IFMS. The Super user will login to the IFMS for using the web based application PD Fund Transfer.

| Integrated Financial Management System |            |               |                      |      |             |               |            |                   |             |                    |             |             |        |
|----------------------------------------|------------|---------------|----------------------|------|-------------|---------------|------------|-------------------|-------------|--------------------|-------------|-------------|--------|
|                                        | Home       | Financial Ye  | <b>ar</b> :2017-2018 |      |             | Date : 19/12/ | /2017      | Level :Super User |             | KeyBoard Type: Eng | lish 🔻      | Audit Trail | Logout |
| System Admin                           | Finance    | LOC           | AG                   | [    | ownloads    | Plan          | Pro Rata   | Sanctions         |             |                    |             |             |        |
|                                        | Master Da  | ita           | •                    | l Ir | ndata D     | rofile (k     | (indly cli | ick on Gene       | arate Otn f | or change th       | a mobile nu | umber )     |        |
|                                        | BFC        |               | •                    | ٩V   |             |               |            | ICK OIL GEIR      |             | or change in       |             |             |        |
|                                        | Budget     |               | •                    | ID   | ds.budget   |               |            |                   |             |                    |             |             |        |
|                                        | Budget Dis | stribution    | •                    | ne   | Dy Secreta  | iry Budget    |            |                   |             |                    |             |             |        |
|                                        | Excess Sa  | aving         | •                    | pe   | Internal    |               |            |                   |             |                    |             |             |        |
|                                        | Addtional  | Authorization | 1 <del>)</del>       | ld   |             |               |            |                   |             |                    |             |             |        |
|                                        | ReApprop   | riation       | •                    |      |             |               |            | 2                 |             |                    |             |             |        |
|                                        | MIS Repo   | rt            | •                    | er   | 941478808   | 59            | Generate   | Otp               |             |                    |             |             |        |
|                                        | Centralize | d Data Verifi | cation               | ne   | 014122277   | '91           |            |                   |             |                    |             |             |        |
|                                        | Suppleme   | ntary         | •                    |      |             |               |            | Undate            | Cancol      |                    |             |             |        |
|                                        | Contingen  | су            | •                    | _    |             |               |            | Opuale            | Galicel     |                    |             |             |        |
|                                        | Vote On A  | ccount & Dis  | tribution )          |      |             |               |            |                   |             |                    |             |             |        |
|                                        | PD Fund 1  | Transfer      |                      |      | PD Fund Tra | nsfer Sancti  | ion        |                   |             |                    |             |             |        |
|                                        |            |               |                      |      | Report PD   | Fund Transfer | Sanction   |                   |             |                    |             |             |        |

Figure No.- 2

| Finance PD Fund Transfer PD Fund Transfer Sanction |  |
|----------------------------------------------------|--|
|----------------------------------------------------|--|

# **5** Generate Sanction:

|                                               |         |           |            | भूति<br>स्त्यमेव जयते | In   | De<br>tegrate          | partment (<br>Government of F<br>ed Financial M | of Finance<br>Rajasthan<br>anagement Syst | em     |             |        |
|-----------------------------------------------|---------|-----------|------------|-----------------------|------|------------------------|-------------------------------------------------|-------------------------------------------|--------|-------------|--------|
|                                               | Home    | Financial | Year:2017- | 2018                  | Dat  | <b>ie</b> : 19/12/2017 | Welcome : Dy Secretary Bu<br>Level :Super User  | idget<br>KeyBoard Type: Eng               | lish v | Audit Trail | Logout |
| System Admin                                  | Finance | LOC       | AG         | Downloads             | Plan | Pro Rata               | Sanctions                                       |                                           |        |             |        |
| PD Account Fund Transfer (Amount In Thousand) |         |           |            |                       |      |                        |                                                 |                                           |        |             |        |

### Figure No.-3

1) Select the Generate Sanction from radio button list.

### 5.1 Download UC File (Utilization Certificate): Download Utilization Certificate file.

|                        | PD Account Fund Transfer (Amount In Thousand)          |
|------------------------|--------------------------------------------------------|
|                        | ©Generate Sanction OFinalize Sanction OUpload Sanction |
| IFMS ID                | Select IFMS ID 1                                       |
| File Two               | Othlization Certificate ONoteSheet OSanction           |
| 2 Admin / Section Name |                                                        |
| Sanction Subject       |                                                        |
| Reference              |                                                        |
| Sanction Text          | Characters remaining: 1000                             |
| Issued By              |                                                        |
| Endorse By             |                                                        |
| Designation            |                                                        |
|                        | Save Reset                                             |

- 1) Select IFMS ID.
- 2) Select File Type Utilization Certificate to download.

|                              | PD Account Fund Transfer (Amount In Thousand)          |
|------------------------------|--------------------------------------------------------|
|                              | ©Generate Sanction OFinalize Sanction OUpload Sanction |
| IFMS ID                      | 4 v                                                    |
| File Type                    | Outilization Certificate ONoteSheet Osanction          |
| Utilization Certificate File | Download 3                                             |
| Admin / Section Name         | वित्त विभाग (आय-व्ययक अनुभाग)<br>                      |
| Sanction Subject             | Sanction Subject                                       |
| Reference                    | Dispatch No 4                                          |
| Sanction Text                | Characters remaining: 1000                             |
| Issued By                    | संयुक्त शासन सविद (बजट)<br>                            |
| Endorse By                   | संयुक्त शासन सचिव (बजट)<br>                            |
| Designation                  |                                                        |
|                              | Save Reset                                             |

Figure No.-5

3) Click on Download link button. After Click on link pdf file will be generated as shown below.

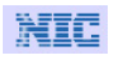

### Government of Rajasthan PD Fund Sanction

Level : BFC User

कोष एवं लेखा विभाग, जयपुर

PD Account Number : 5852 - AGRICULTURE UNIVERSITY, KOTA

|          |             |                                            | Amount In Thousand |
|----------|-------------|--------------------------------------------|--------------------|
| क्र. सं. | उपमद        | मांग संख्या<br>2054-00-097-05-01-P-V<br>25 | योग                |
| 1        | 01 - संवेतन | 1,00,00.00                                 | 1,00,00.00         |
|          | योग         | 1,00,00.00                                 | 1,00,00.00         |

### Figure No.-6

### 5.2 Download Note Sheet File: Download Note Sheet file.

|                        | PD Account Fund Transfer (Amount In Thousand)             |
|------------------------|-----------------------------------------------------------|
|                        | Generate Sanction OFinalize Sanction     OUpload Sanction |
| IFMS ID                | Select IFMS ID V                                          |
| File Type              | Utilization Certificate ONoteSheet Osanction              |
| 2 Admin / Section Name |                                                           |
| Sanction Subject       |                                                           |
| Reference              |                                                           |
| Sanction Text          | Characters remaining: 1000                                |
| Issued By              |                                                           |
| Endorse By             |                                                           |
| Designation            |                                                           |
|                        | Save Reset                                                |

- 1) Select IFMS ID.
- 2) Select File Type Note Sheet to download.

|                      | PD Acco                                       | unt Fun      | d Transfer (Amount In Thousand)            |
|----------------------|-----------------------------------------------|--------------|--------------------------------------------|
|                      | (                                             | •Generate Sa | nction OFinalize Sanction OUpload Sanction |
| IFMS ID              | 4                                             |              |                                            |
| File Type            | Outilization Certificate  NoteSheet OSanction | 2            |                                            |
| NoteSheet File       | Download                                      | -            |                                            |
| Admin / Section Name | वित्त विभाग (आय-व्ययक अनुभाग)<br>             |              |                                            |
| Sanction Subject     | Sanction Subject                              |              |                                            |
| Reference            | Dispatch No 4                                 |              |                                            |
| Sanction Text        | Chara                                         | acters rema  | ining: 1000                                |
| Issued By            | संयुक्त शासन सचिव (बजट)<br>                   |              |                                            |
| Endorse By           | संयुक्त शासन सचिव (बजट)<br>                   |              |                                            |
| Designation          |                                               |              |                                            |
|                      |                                               |              | Save Reset                                 |

Figure No.-8

1) Click on Download link button. After Click on link pdf file will be generated as shown below.

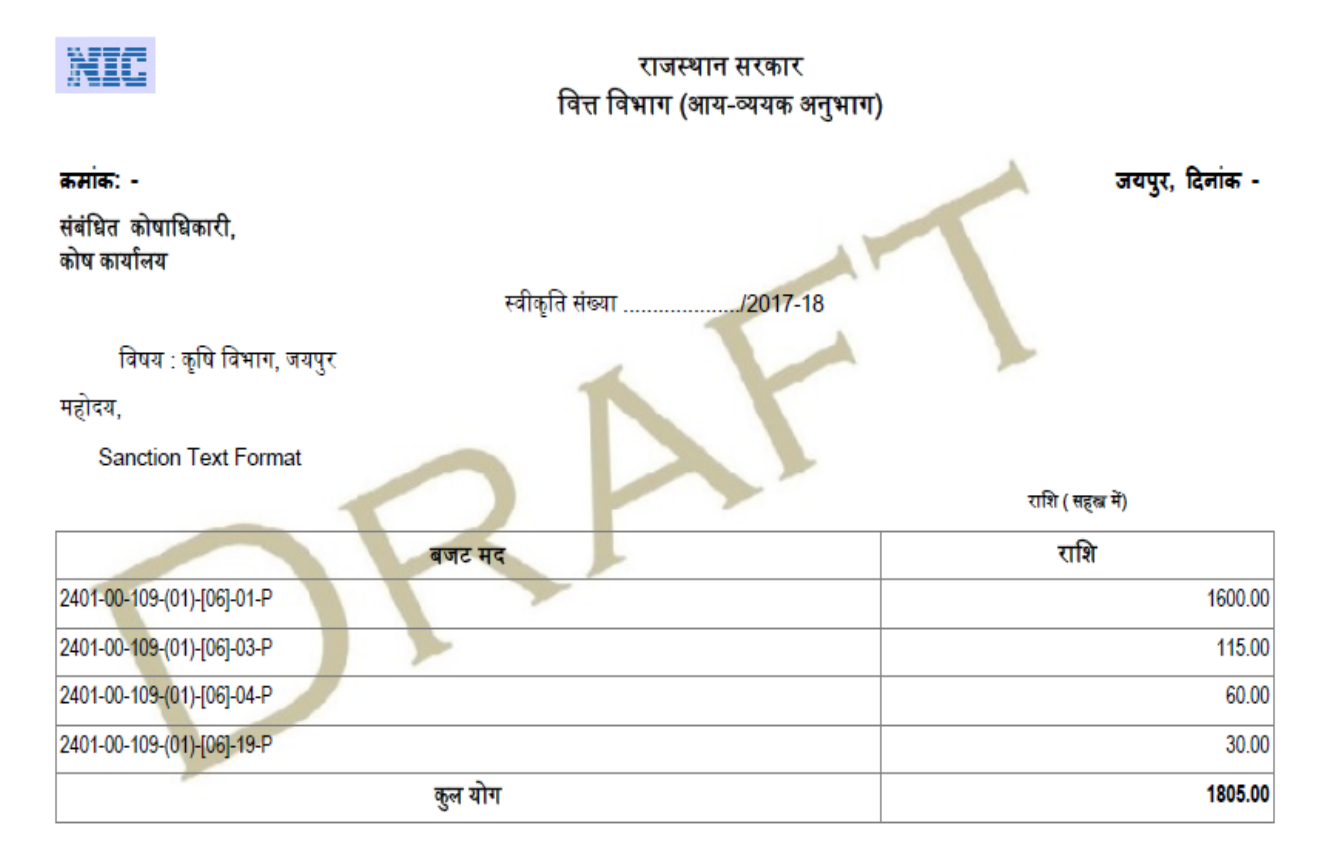

उक्त राशि का आहरण स्वीकृति में निर्दिष्ट प्रयोजन के लिए ही किया जावे, किसी अन्य प्रयोजनार्थ राशि का आहरण किसी भी परिस्थिति में नहीं किया जावे।

भवदीय .

संयुक्त शासन सचिव (बजट)

प्रतिलिपि निम्न को सूचनार्थ एवं आवश्यक कार्यवाही हेतु प्रेषित है :-

- 1 शासन सचिव, श्रम, रोजगार एवं राजस्थान कौशल एवं आजीविका विकास निगम
- 2 प्रमुखा शाासन सचिव, ऊर्जा

संयुक्त शासन सचिव (बजट)

### 5.3 Download Sanction File: Download Sanction file.

|                      | PD Account Fund Transfer (Amount In Thousand)          |
|----------------------|--------------------------------------------------------|
|                      | ©Generate Sanction OFinalize Sanction OUpload Sanction |
| IFMS ID              | Select IFMS ID 1                                       |
| File Type            | Outilization Certificate ONoteSheet Oseanction         |
| Admin / Section Name | 2                                                      |
| Sanction Subject     |                                                        |
| Reference            |                                                        |
| Sanction Text        | Characters remaining: 1000                             |
| Issued By            |                                                        |
| Endorse By           |                                                        |
| Designation          |                                                        |
|                      | Save Reset                                             |

Figure No.-10

- 1) Select IFMS ID.
- 2) Select File Type Sanction to download.

# Integrated Financial Management System

|                        | PD Account Fund Transfer (Amount In Thousand)          |
|------------------------|--------------------------------------------------------|
|                        | ©Generate Sanction OFInalize Sanction OUpload Sanction |
| IFMS ID                | 4 v                                                    |
| File Type              | Outlization Certificate ONoteSheet @Sanction           |
| Sanction File          | Download                                               |
| 3 Admin / Section Name | वित्त विभाग (आप-व्ययक अनुभाग)                          |
| Sanction Subject       | Sanction Subject                                       |
| Reference              | Dispatch No 4                                          |
| Sanction Text          | Characters remaining: 1000                             |
| Issued By              | संयुक्त शासन सचिव (बजट)                                |
| Endorse By             | संयुक्त शासन सविव (बजर)<br>                            |
| Designation            |                                                        |
|                        | Save Reset                                             |

Figure No.-11

3) Click on Download link button. After Click on link pdf file will be generated as shown below.

Ver1.0

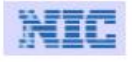

राजस्थान सरकार वित्त विभाग, जयपुर

#### क्रमांक: - Dispatch No 4

स्वीकृति संख्या : 4 2017-18

जयपुर, दिनांक - 18/12/2017

विषय :- Sanction Subject

प्रसंग:-Reference

Sanction Text

राशि ( सहस्त्र में)

| बजट मद                       | राशि    |
|------------------------------|---------|
| 2054-00-097-(05)-[01]-(01)-P | 1,00,00 |
| कुल योग                      | 1,00,00 |

यह स्वीकृति वित्त वित्त (व्यय) विभाग-5 विभाग की आई. डी. संख्या दिनांक 18/12/2017 से प्राप्त सहमति के अनुसरण में जारी की जा रही है | आवंटित राशि से अधिक का व्यय नहीं किया जावे तथा राजस्थान लोक उपापन में पारदर्शिता अधिनियम / नियमो की पालना सुनिशित की जावे | यह सझम स्तर से अनुमोदित है |

उक्त राशि का आहरण स्वीकृति में निर्दिष्ट प्रयोजन के लिए ही किया जावे, किसी अन्य प्रयोजनार्थ राशि का आहरण किसी भी परिस्थिति में नहीं किया जावे।

भवदीय,

lssued By जयपुर, दिनांक - 18/12/2017

#### क्रमांक: - Dispatch No 4

प्रतिलिपि निम्न को सूचनार्थ एवं आवश्यक कार्यवाही हेतु प्रेषित है :-

1 उप शासन सचिव, कृषि (ग्रुप-2) विभाग को पत्रावली के साथ संलग्न कर लौटाने हेतु।

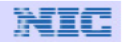

राजस्थान सरकार वित्त विभाग, जयपुर

| परिशिष्ठ |    |                                                 | राशि (सहस्त्र में) |
|----------|----|-------------------------------------------------|--------------------|
| क्र. स.  |    | बजट शीर्ष / कार्यालय / निजी निक्षेप खाते का नाम | राशि               |
|          | 25 | 2054-00-097-(05)-[01]-01 (राज्य निधि)           | ~                  |
|          |    | 2900 - कोटा                                     |                    |
| 1        |    | 5852 - AGRICULTURE UNIVERSITY, KOTA             | 1,00,00            |
|          |    | योग कोटा                                        | 1,00,00            |
|          |    | महायोग                                          | 1,00,00            |

Endorse By

# **5.4 Sanction Entry:**

|                      | PD Account Fund Transfer (Amount In Thousand)          |
|----------------------|--------------------------------------------------------|
|                      | @Generate Sanction OFinalize Sanction OUpload Sanction |
| IFMS ID              | 4 1                                                    |
| File Type            | Outilization Certificate ONoteSheet @Sanction          |
| Sanction File        | Download                                               |
| Admin / Section Name | हित्त विभाग (आय-व्ययक अनुभग)                           |
| Sanction Subject     | Sanction Subject                                       |
| Reference            | Dispatch No 4                                          |
| Sanction Text        | 5<br>Characters remaining: 1000                        |
| Issued By            | संयुक्त शासन सचिव (बजर)                                |
| Endorse By           | संयुक्त शासन सविव (बजट)                                |
| Designation          | 8                                                      |
|                      | Save Reset                                             |

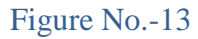

1) Select Ifms ID.

- 2) Enter Admin / Section Name. By default Admin name already given you can change it.
- 3) Enter Sanction Subject. By default Sanction Subject already given you can change it.
- 4) Enter Sanction Reference. By default AD Dispatch No. Reference already given you can change it.

- 5) Enter Sanction Text.
- 6) Enter Issued By for Sanction. By default Issued By already given you can change it.
- 7) Enter Endorse By for Sanction. By default Endorse By already given you can change it.
- 8) Enter Designation for Sanction.

|                      | PD Account Fund Transfer (Amount In Thousand)         |
|----------------------|-------------------------------------------------------|
|                      | Generate Sanction OFinalize Sanction OUpload Sanction |
| IFMS ID              | 4 •                                                   |
| File Type            | OUtilization Certificate ONoteSheet @Sanction         |
| Sanction File        | Download                                              |
| Admin / Section Name | वित्त विभाग (अय-व्ययक अनुभाग)                         |
| Sanction Subject     | Sanction Subject                                      |
| Reference            | Dispatch No 4                                         |
| Sanction Text        | Sanction Text Characters remaining: 987               |
| Issued By            | संयुक्त शासन सचिव (बजट)<br>                           |
| Endorse By           | संयुक्त शासन सचिव (बजर)                               |
| Designation          | Designation]                                          |
|                      | 9 Save Reset 10<br>Figure No14                        |

- 9) Click on Sanction Button to save the data. Below screen will appear.
- 10) Click on Reset Button to reset the data.

|                                                                                                    | M                                                 | Dej               | partm<br><sub>Gover</sub><br>d Finan | ent of Fir             | nance                 | R |             |        |
|----------------------------------------------------------------------------------------------------|---------------------------------------------------|-------------------|--------------------------------------|------------------------|-----------------------|---|-------------|--------|
| Home Financial                                                                                                    | सत्यमेव जयते<br>Year:2017-2018                    | Date : 19/12/2017 | Welcome : Dy<br>Level :s             | / Secretary Budget     | KeyBoard Type English |   | Audit Trail | Logout |
| System Admin<br>Manage Roles                                                                                      |                                                   |                   |                                      |                        |                       |   |             |        |
| Manage User                                                                                                    |                                                   | PD A              | CCOUNT Fue                           | Data Saved Succesfully | n Thousand)           |   |             |        |
| Hipplane Profile IFMS ID File Type Construct Profile Sanction File                                                | Outilization Certificate ONoteSheet      Download | Sanction          |                                      | ок                     |                       |   |             |        |
| Admin / Section Name                                                                                              | वित्त विभाग (आय-व्ययक अनुभाग)                     |                   |                                      |                        |                       |   |             |        |
| Ceengration Presette Maintenance Sanction Subject Trees Thickness Head                                            | Sanction Subject                                  |                   |                                      |                        |                       |   |             |        |
| Managenatics and Research Triangle Triangle     Managenatic Reference     Reference     List of Admin Departments | Dispatch No 4                                     |                   |                                      |                        |                       |   |             |        |
| Lind of Controlling Officers<br>Lind of Controlling Officers<br>Lind of Decision                                  | Sanction Text                                     |                   | Characters rem                       | aining: 1000           |                       |   |             |        |

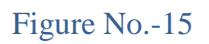

# **5.4.1 Sanction Remarks Entry:**

|                      | PD Account Fund Transfer (Amount In Thousand) |                                            |                        |                                 |        |  |  |  |  |  |  |  |
|----------------------|-----------------------------------------------|--------------------------------------------|------------------------|---------------------------------|--------|--|--|--|--|--|--|--|
|                      |                                               |                                            | Generate Sanction OFin | alize Sanction Oupload Sanction |        |  |  |  |  |  |  |  |
| IFMSID               | 4                                             |                                            |                        |                                 |        |  |  |  |  |  |  |  |
| File Type            | Outilization Certificate ONoteSheet OSanction | Nilization Certificate OkoteShee @Sanction |                        |                                 |        |  |  |  |  |  |  |  |
| Sanction File        | Download                                      | nioad                                      |                        |                                 |        |  |  |  |  |  |  |  |
| Admin / Section Name | वित्त विभग (आउ.व्यवक अनुभग)<br>               |                                            |                        |                                 |        |  |  |  |  |  |  |  |
| Sanction Subject     | Sanction Subject                              |                                            |                        |                                 |        |  |  |  |  |  |  |  |
| Reference            | Dispatch No 4                                 |                                            |                        |                                 |        |  |  |  |  |  |  |  |
| Sanction Text        | Sanction Text                                 | Characters remaining                       | 1000                   |                                 |        |  |  |  |  |  |  |  |
| Issued By            | संयुक्त शासन तविव (वजर)<br>                   |                                            |                        |                                 |        |  |  |  |  |  |  |  |
| Endorse By           | चंपुका शासन सचिव (बजट)<br>                    |                                            |                        |                                 |        |  |  |  |  |  |  |  |
| Designation          | Designation                                   |                                            |                        |                                 |        |  |  |  |  |  |  |  |
|                      |                                               |                                            | Update                 | Reset                           |        |  |  |  |  |  |  |  |
| Add New              | 1                                             | S.No.                                      | IfmsId                 | Sequence Number                 | Remark |  |  |  |  |  |  |  |

1) Click on Add New link button to add new remark to the sanction.

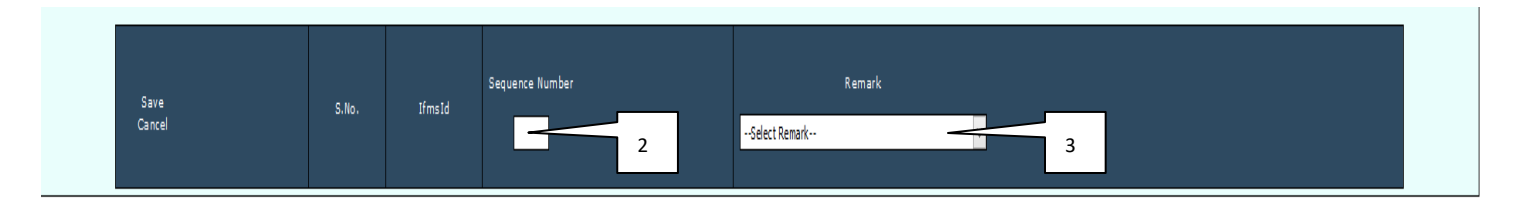

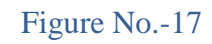

- 2) Enter Sequence Number.
- 3) Select Remark from the list.

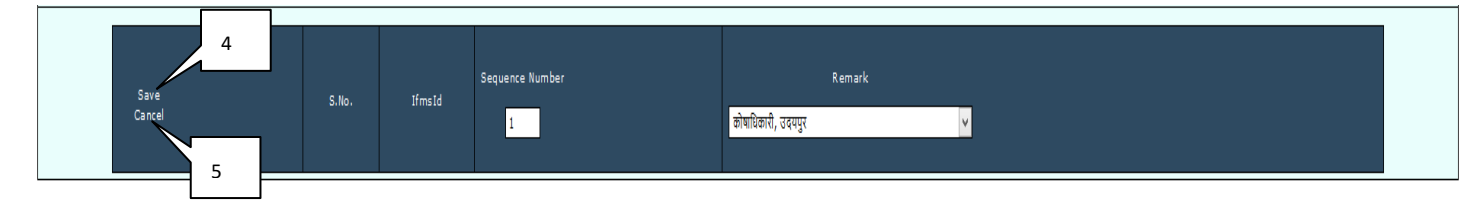

### Figure No.-18

- 4) Click on Save Button. After Click on save button below screen will appear.
- 5) Click on Cancel button to cancel the Remark Entry.

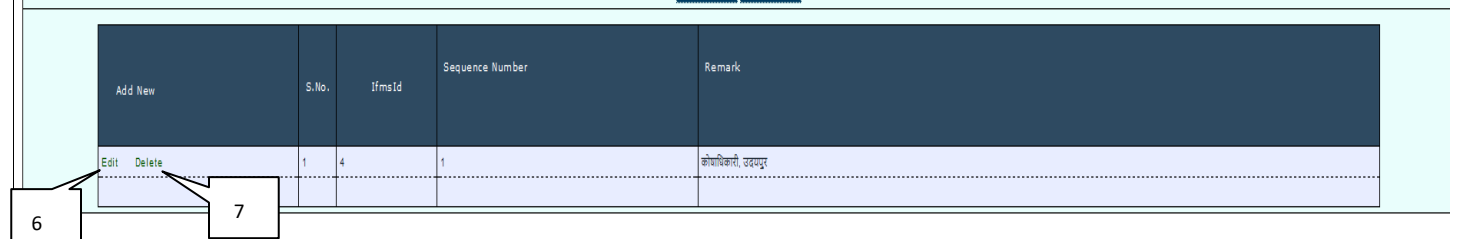

### Figure No.-19

- 6) Click on Edit Button to edit the remark entry. After Click on Edit button below screen will appear.
- 7) Click on Delete Button to delete the remark entry.

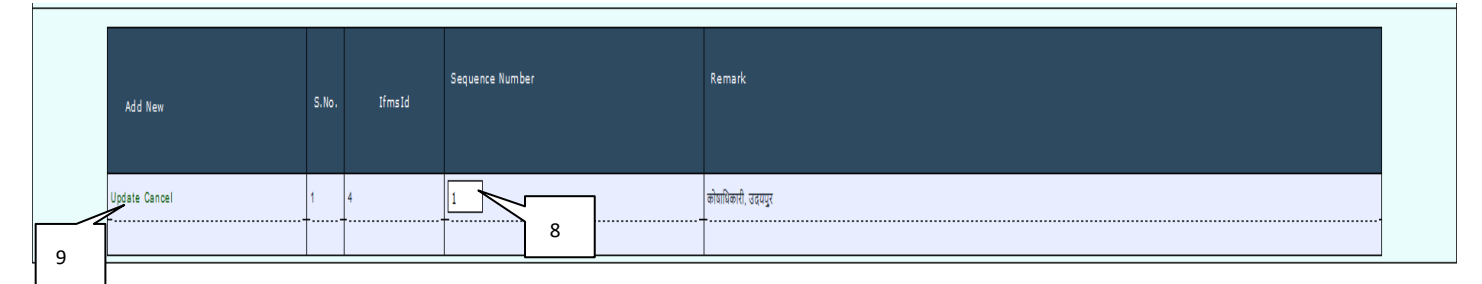

- 8) Edit Sequence Number.
- 9) Click on Update button.

# 6 Forward To Higher:

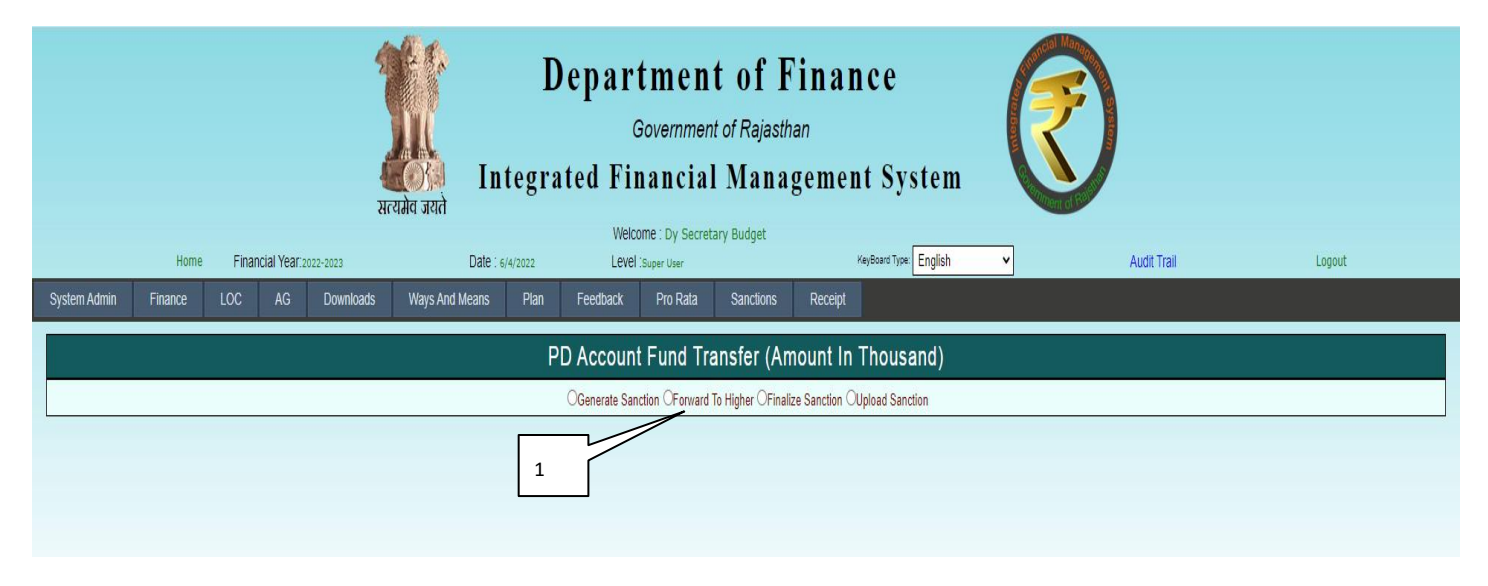

### Figure No.-21

1) Select the Forward To Higher from radio button list.

|             |           |        |              | र्थ<br>सं     | ्रिक<br>ट्रिजेन<br>यमेव जयते | D<br>tegra | epar<br>ited Fi | tmen<br>Governmer<br>nancia | t of F<br>nt of Rajasth<br>I Mana<br>tary Budget | inai<br><sup>an</sup><br>gemei | nce<br>nt System       | 6 | Ð           |        |
|-------------|-----------|--------|--------------|---------------|------------------------------|------------|-----------------|-----------------------------|--------------------------------------------------|--------------------------------|------------------------|---|-------------|--------|
|             | Hom       | e Fina | ncial Year:2 | 2022-2023     | Date : 6                     | /4/2022    | Leve            | l Super User                |                                                  |                                | KeyBoard Type: English | * | Audit Trail | Logout |
| System Admi | n Finance |        |              | Downloads     | Ways And Means               | Plan       | Feedback        | Pro Rata                    | Sanctions                                        | Receipt                        |                        |   |             |        |
|             |           |        |              |               |                              | Р          | D Accoun        | nt Fund Tr                  | ansfer (An                                       | nount In                       |                        |   |             |        |
|             |           | IEM    |              | alact IEMS ID |                              |            |                 |                             | To Higher Of India                               | 26 Gancaon C                   | oppose cancaon         |   |             |        |
|             |           | Mess   | age          |               |                              |            |                 | 2                           | ]                                                |                                |                        |   |             |        |
|             |           |        |              | 3             |                              |            |                 | Forw                        | vard Reso                                        | et                             |                        |   |             |        |
|             |           |        |              |               |                              |            |                 | Figur                       | e No2                                            | 22                             |                        |   |             |        |

- 2) Select the Ifms ID.
- 3) Enter the Message to the Higher Level (Director Budget).

|      | <b>Department of Finance</b><br>Government of Rajasthan<br>Integrated Financial Management System |         |       |          |                       |                |         |               |                         |                    |               |                        |   | 2           |        |
|------|---------------------------------------------------------------------------------------------------|---------|-------|----------|-----------------------|----------------|---------|---------------|-------------------------|--------------------|---------------|------------------------|---|-------------|--------|
|      |                                                                                                   | Home    | Finan | cial Yea | <b>[</b> 2022-2023    | Date : 6/      | /4/2022 | Level         | Super User              | tary Budget        |               | KeyBoard Type: English | ~ | Audit Trail | Logout |
| Syst | em Admin                                                                                          | Finance | LOC   | AG       | Downloads             | Ways And Means | Plan    | Feedback      | Pro Rata                | Sanctions          | Receipt       |                        |   |             |        |
|      |                                                                                                   |         |       |          |                       |                | PI      | ) Accoun      | t Fund Tr               | ansfer (Am         | nount Ir      | n Thousand)            |   |             |        |
|      |                                                                                                   |         |       |          |                       |                |         | OGenerate Sar | nction <b>©</b> Forward | To Higher OFinaliz | ze Sanction ( | OUpload Sanction       |   |             |        |
|      |                                                                                                   |         | IFMS  | ID 10    | )57                   |                |         | *             |                         |                    |               |                        |   |             |        |
|      |                                                                                                   |         | Messa | ge       | anction Forward to Di | rector Budget  |         |               |                         |                    |               |                        |   |             |        |
|      |                                                                                                   |         |       |          |                       |                |         | 4             | - Forw                  | vard Rese          | et            |                        |   |             |        |

### Figure No.-23

### 4) Click on Forward Button.

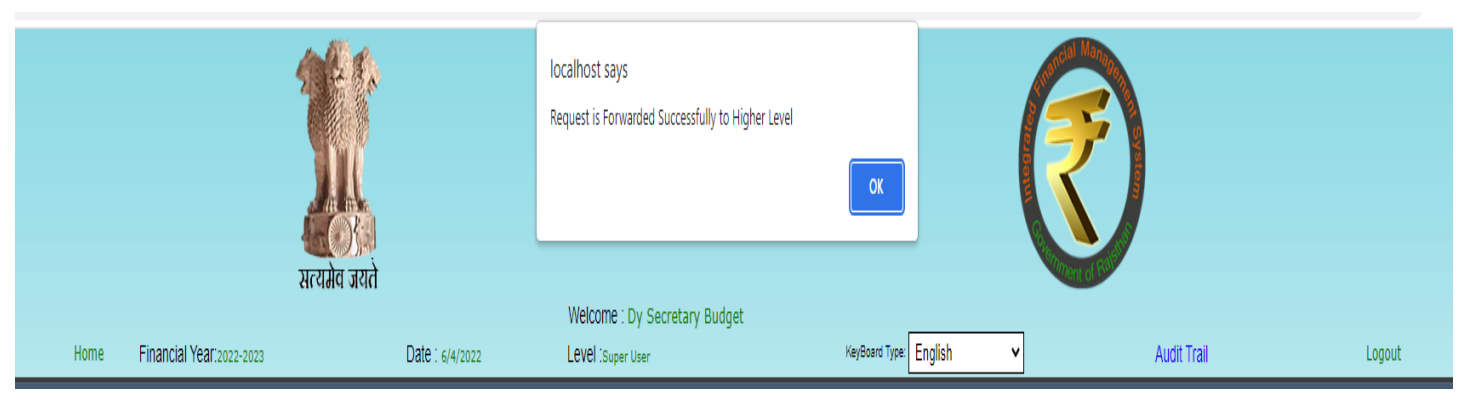

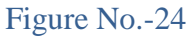

Login By Higher Level (Director Budget)

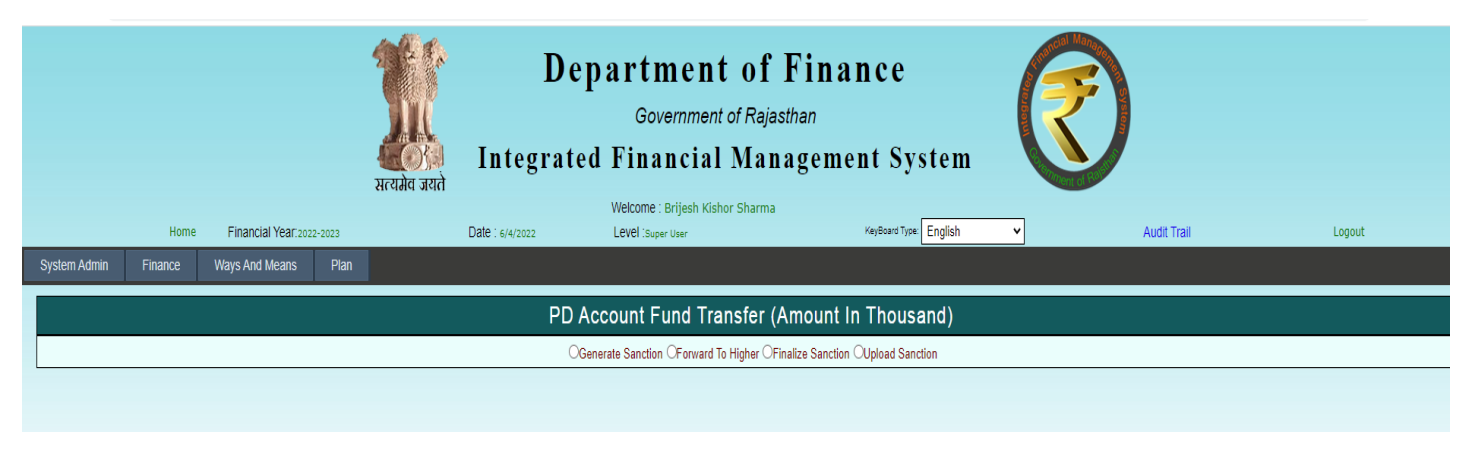

1) Select the Forward To Higher from radio button list.

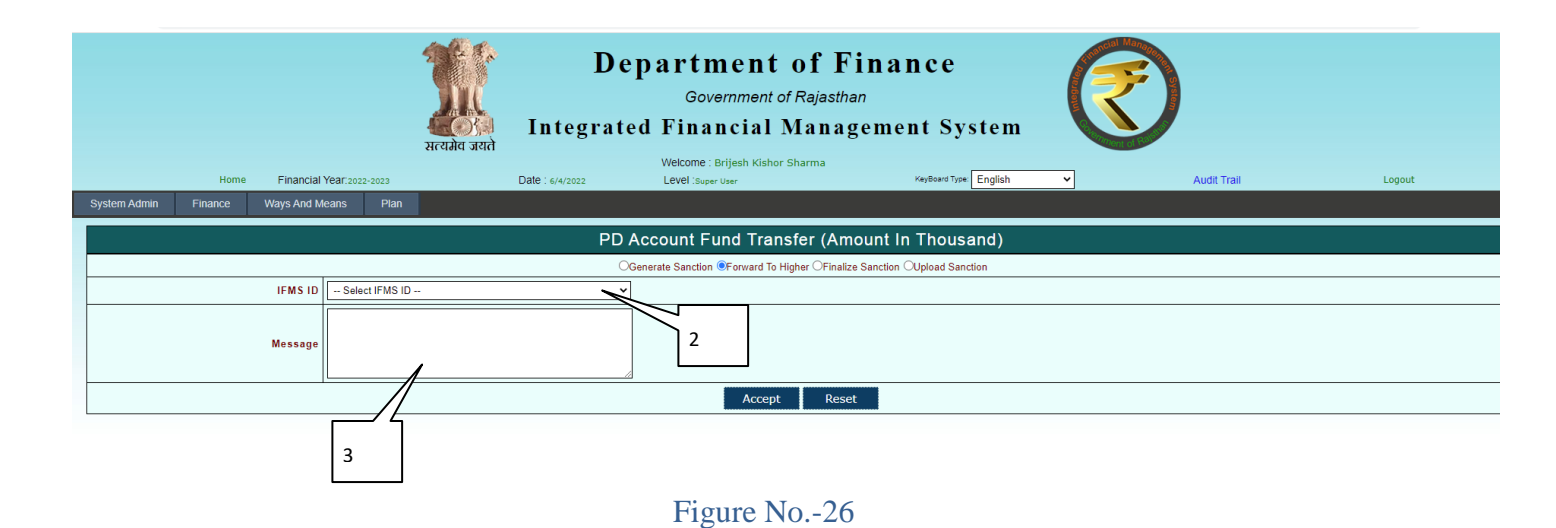

- 2) Select the Ifms ID.
- 3) Enter the Message.

|              |         |             |                  | भूति स्टर्भेय<br>सत्यमेव जयते | De<br>Integrat  | epartment of<br>Government of Ra,<br>ed Financial Ma | f Finance<br><sup>jasthan</sup><br>nagement System | R |             |        |
|--------------|---------|-------------|------------------|-------------------------------|-----------------|------------------------------------------------------|----------------------------------------------------|---|-------------|--------|
|              | Home    | Financial Y | 'ear:2022-2023   |                               | Date : 6/4/2022 | Welcome : Brijesh Kishor Sharn<br>Level :Super User  | na<br>KeyBoard Type: English                       | ~ | Audit Trail | Logout |
| System Admin | Finance | Ways And Me | ans Plan         |                               |                 |                                                      |                                                    |   |             |        |
|              |         |             |                  |                               | PD              | Account Fund Transfer                                | (Amount In Thousand)                               |   |             |        |
|              |         |             |                  |                               | C               | Generate Sanction OForward To Higher                 | Finalize Sanction OUpload Sanction                 |   |             |        |
|              |         | IFMS ID     | 1057             |                               | ~               | •                                                    |                                                    |   |             |        |
|              |         | Message     | Sanction Forward | I to Director Budget          |                 |                                                      |                                                    |   |             |        |
|              |         |             |                  |                               | 4               | Accept                                               | Reset                                              |   |             |        |

Figure No.-27

4) Click on Accept/Reject Button to Accept /Reject the Sanction At Director Budget Level.

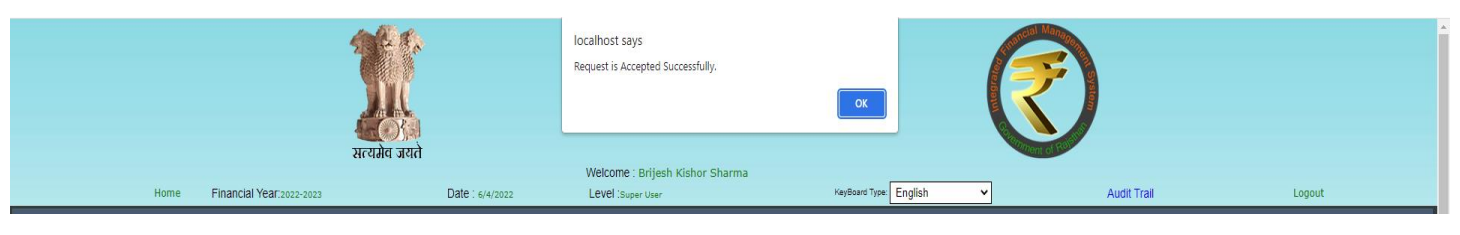

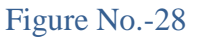

# 7 Finalize Sanction:

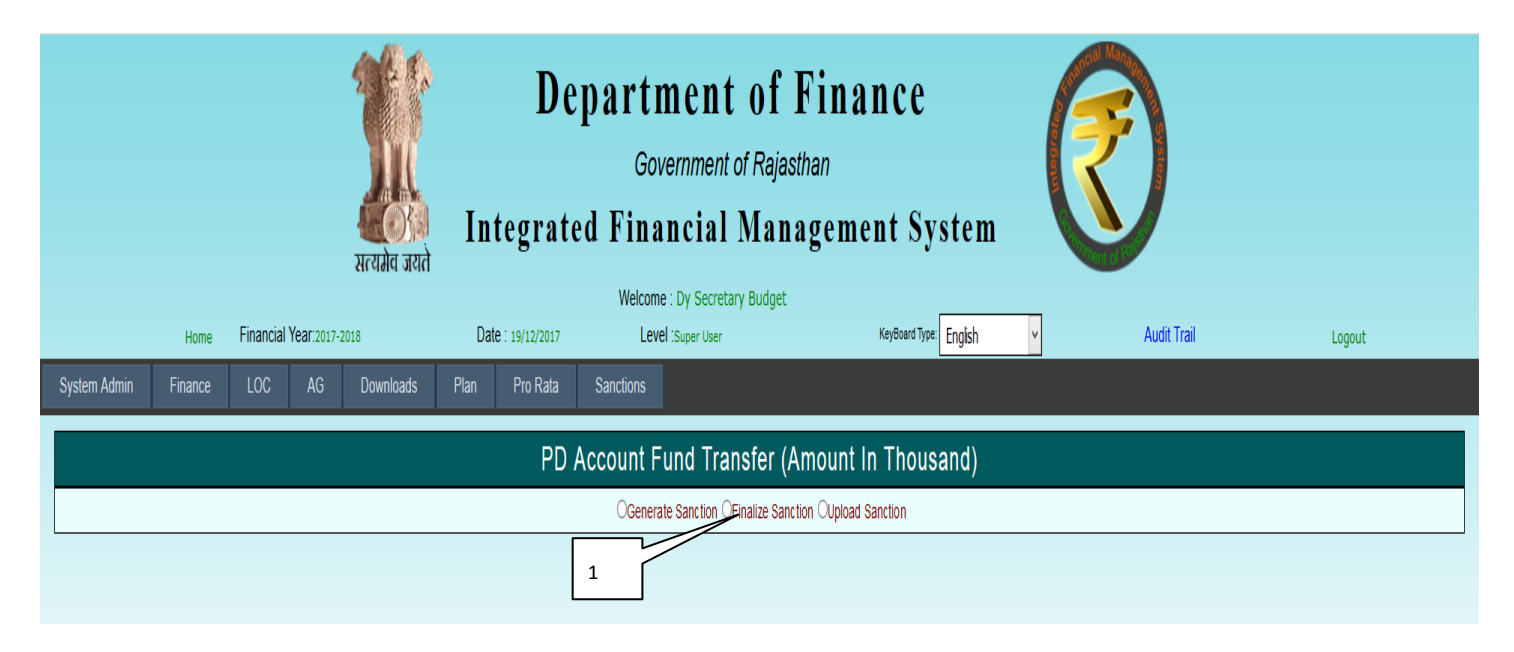

Figure No.-28

1) Select the Finalize Sanction from radio button list.

|              | Department of Finance<br>Government of Rajasthan<br>Integrated Financial Management System |           |            |            |        |                 |                                     |                                |                  |            |   | 3           |        |  |
|--------------|--------------------------------------------------------------------------------------------|-----------|------------|------------|--------|-----------------|-------------------------------------|--------------------------------|------------------|------------|---|-------------|--------|--|
|              | Home                                                                                       | Financial | Year:2017- | 2018       | Da     | te : 19/12/2017 | Welcome : Dy Sec<br>Level :Super Us | retary Budget<br><sup>er</sup> | KeyBoard Type    | e: English | ¥ | Audit Trail | Logout |  |
| System Admin | Finance                                                                                    | LOC       | AG         | Downloads  | Plan   | Pro Rata        | Sanctions                           |                                |                  |            |   |             |        |  |
|              |                                                                                            |           |            |            |        | PD              | Account Fund T                      | ransfer (Am                    | ount In Thous    | sand)      |   |             |        |  |
|              |                                                                                            |           |            |            |        |                 | OGenerate Sanction                  | • Finalize Sanction            | OUpload Sanction |            |   |             |        |  |
|              |                                                                                            |           |            | IFM        | S ID 9 | elect IFMS ID   | v                                   |                                |                  |            |   |             |        |  |
|              |                                                                                            |           | 1          | Dispatcl   | No     |                 |                                     |                                |                  |            |   |             |        |  |
|              |                                                                                            |           |            | Dispatch I | )ate   |                 |                                     |                                |                  |            |   |             |        |  |
|              |                                                                                            |           |            |            |        |                 | Update Data                         | Finalize Data                  | Reset            |            |   |             |        |  |

1) Select Ifms ID.

|            | PD Account Fund Transfer (Amount In Thousand)                                                                                                    |                   |                 |               |                 |                       |                  |             |                |             |              |                 |         |
|------------|----------------------------------------------------------------------------------------------------|-------------------|-----------------|---------------|-----------------|-----------------------|------------------|-------------|----------------|-------------|--------------|-----------------|---------|
|            | Ogenerate Sanction @Finalize Sanction Oupload Sanction                                                                                                    |                   |                 |               |                 |                       |                  |             |                |             |              |                 |         |
|            | IFMS ID 4 2                                                                                                    |                   |                 |               |                 |                       |                  |             |                |             |              |                 |         |
|            | Dispatch No                                                                                                    |                   |                 |               |                 |                       |                  |             |                |             |              |                 |         |
|            | Dispatch Date 3                                                                                                    |                   |                 |               |                 |                       |                  |             |                |             |              |                 |         |
| Select All | IFMS<br>ID                                                                                                    | From Office<br>ID | To Office<br>ID | Admin<br>Code | PDAccountNumber | PD Account<br>Balance | Demand<br>Number | Budget Head | ObjectHeadCode | BFC<br>Type | Head<br>Type | Transfer Amount | Purpose |
|            | 4       1090       1118       2       5852-AGRICULTURE UNIVERSITY, 2900       25       2054-00-097-05-01       01       P       V       10000.00       Ito testing modify for ac up |                   |                 |               |                 |                       |                  |             |                |             |              |                 |         |
|            | Update Data Finalize Data Reset                                                                                                    |                   |                 |               |                 |                       |                  |             |                |             |              |                 |         |

- 2) Enter Dispatch Number.
- 3) Enter Dispatch Date.

|            | PD Account Fund Transfer (Amount In Thousand)                      |                   |                 |               |                       |                     |                       |                  |                   |                |             |              |                 |                             |
|------------|--------------------------------------------------------------------|-------------------|-----------------|---------------|-----------------------|---------------------|-----------------------|------------------|-------------------|----------------|-------------|--------------|-----------------|-----------------------------|
|            | OGenerate Sanction @Finalize Sanction Outpload Sanction            |                   |                 |               |                       |                     |                       |                  |                   |                |             |              |                 |                             |
|            |                                                                    |                   |                 |               | IFMS ID 4             |                     | ~                     |                  |                   |                |             |              |                 |                             |
|            |                                                                    |                   |                 | Disp          | atch No Dispat        | atch No 4 at budget |                       |                  |                   |                |             |              |                 |                             |
|            |                                                                    |                   |                 | Dispat        | ch Date 19/12         | 9/12/2017           |                       |                  |                   |                |             |              |                 |                             |
| Select All | IFMS<br>ID                                                         | From Office<br>ID | To Office<br>ID | Admin<br>Code | PDAcco                | ountNumber          | PD Account<br>Balance | Demand<br>Number | Budget Head       | ObjectHeadCode | BFC<br>Type | Head<br>Type | Transfer Amount | Purpose                     |
|            | 4                                                                  | 1090              | 1118            | 2             | 5852-AGRICULT<br>KOTA | TURE UNIVERSITY,    | 2900                  | 25               | 2054-00-097-05-01 | 01             | Ρ           | V            | 10000.00        | to testing modify for ac up |
|            | 4<br>Update Data Finalize Data Reset<br>5<br>6<br>Finalize Data 21 |                   |                 |               |                       |                     |                       |                  |                   |                |             |              |                 |                             |

- 4) Tick the check box.
- 5) Click Update Data button to update the data.
- 6) Click on Finalize Data Button to Finalize the Sanction and below screen will appear.
- 7) Click on Reset Button to reset the finalize sanction.

| सत्यमेव जयते                     | Department of Finance<br>Government of Rajasthan       Government of Rajasthan         Integrated Financial Management System       Welcome: Dy Secretary Budget         Welcome: Dy Secretary Budget       Welcome: Dy Secretary Budget |                         |                        |               |        |  |  |  |  |  |  |  |  |
|----------------------------------|----------------------------------------------------------------------------------------------------|-------------------------|------------------------|---------------|--------|--|--|--|--|--|--|--|--|
| Home Financial Year: 2017-2018   | Date : 19/12/2017 Level : Se                                                                                                    | iper User               | KeyBoard Type: English | ✓ Audit Trail | Logout |  |  |  |  |  |  |  |  |
|                                  |                                                                                                    |                         |                        |               |        |  |  |  |  |  |  |  |  |
|                                  | PD Account Fu                                                                                                    | Data Savad Successfully | In Thousand)           |               |        |  |  |  |  |  |  |  |  |
| Create User                      | OGenerate                                                                                                    | Data Gaved Guccessium   | d Sanction             |               |        |  |  |  |  |  |  |  |  |
| Update Profile IFMS ID           | Select IFMS ID                                                                                                    | ОК                      |                        |               |        |  |  |  |  |  |  |  |  |
| Map User Budget Head Dispatch No |                                                                                                    |                         |                        |               |        |  |  |  |  |  |  |  |  |
| Dispatch Date                    |                                                                                                    | ]                       |                        |               |        |  |  |  |  |  |  |  |  |
| Master Data                      | Update Da                                                                                                    | ta Finalize Data Rese   | et 🔪                   |               |        |  |  |  |  |  |  |  |  |
| Data Entry                       |                                                                                                    |                         |                        |               |        |  |  |  |  |  |  |  |  |
|                                  | 0                                                                                                    | 7                       | 9                      |               |        |  |  |  |  |  |  |  |  |
| Designation                      | 8                                                                                                    |                         |                        |               |        |  |  |  |  |  |  |  |  |

- 8) Click on Finalize Data Button to Finalize the Sanction and below screen will appear.
- 9) Click on Reset Button to reset the finalize sanction.

| ्रिक<br>स्टियमेव जयते                          | Departm<br><sub>Gove</sub><br>Integrated Finan | nent of Fin<br>rnment of Rajasthan<br>acial Manager | ance<br>nent Syste | em 🕅                            |                         |
|------------------------------------------------|------------------------------------------------|-----------------------------------------------------|--------------------|---------------------------------|-------------------------|
| Home Financial Year:2017-2018                  | Welco<br>Date : 18/12/2017                     | me : AD Finance<br>Level :AD User                   | Kej                | yBoard Type: English            | Logout                  |
| System Admin                                   |                                                |                                                     |                    |                                 |                         |
| Manage User<br>Assign User Properties          | PD Account Fu                                  | Data Saved Successfully                             | In Thousand        | 1)                              |                         |
| View U.Request For Fund Transfer By AD Forward | ding Request To Expenditure                    | Salo Saroa Sacossiany                               | enditure           | Request Accepted By Expenditure | Sanction Finalize By AD |
| Update Profile                                 |                                                | OK                                                  |                    |                                 |                         |
| Change Password                                |                                                |                                                     |                    |                                 |                         |
| Finance                                        |                                                |                                                     |                    |                                 |                         |

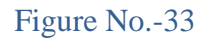

# **8 PD Fund Transfer Sanction Report:**

|              | Image: Strength of Gradient System         सत्यमेव जयते             Department of Finance         Government of Rajasthan    Integrated Financial Management System        Wetcome : by Secretary Budget |               |            |    |              |              |             |                    |          |            |              |           |     |  |
|--------------|----------------------------------------------------------------------------------------------------|---------------|------------|----|--------------|--------------|-------------|--------------------|----------|------------|--------------|-----------|-----|--|
|              | Welcome : Dy Secretary Budget       Home     Financial Year:2017-2018     Date : 19/12/2017     Level :Super User     KeySoard Type:     English     Audit Trail                                         |               |            |    |              |              |             |                    |          |            |              |           |     |  |
| System Admin | Finance                                                                                                    | LOC           | AG         | C  | Downloads    | Plan         | Pro Rata    | Sanctions          |          |            | -            |           |     |  |
|              | Master Dat                                                                                                    | a             | •          |    |              |              |             |                    |          |            |              |           |     |  |
|              | BFC                                                                                                    |               | Þ          | Up | odate Pr     | ofile (ł     | Kindly clic | ck on Gene         | rate Otp | for change | e the mobile | e number. | . ) |  |
|              | Budget                                                                                                    |               | Þ          | ID | ds.budget    |              |             |                    |          |            |              |           |     |  |
|              | Budget Distribution<br>Excess Saving<br>Additional Authorization<br>ReAppropriation                                                                                                    |               |            |    | Dy Secreta   | ry Budget    |             |                    |          |            |              |           |     |  |
|              |                                                                                                    |               |            |    | d Internal   |              |             |                    |          |            |              |           |     |  |
|              |                                                                                                    |               |            |    |              |              |             |                    |          |            |              |           |     |  |
|              |                                                                                                    |               |            |    | Generate Oth |              |             |                    |          |            |              |           |     |  |
|              | MIS Repor                                                                                                    | t             | •          | -  | 541470000    | 5            | Oenerate O  | ιp                 |          |            |              |           |     |  |
|              | Centralized                                                                                                    | I Data Verifi | cation     | ne | 014122277    | 91           |             |                    |          |            |              |           |     |  |
|              | Supplemen                                                                                                    | ntary         | •          |    |              |              |             | Update             | Cance    | 1          |              |           |     |  |
|              |                                                                                                    |               | stribution |    |              |              |             |                    |          |            |              |           |     |  |
|              | PD Fund T                                                                                                    | ransfer       | suibulon   |    | PD Fund Trar | nsfer Sancti | 00          |                    |          |            |              |           |     |  |
|              |                                                                                                    |               |            | [  | Report       |              | PD Fu       | Ind Transfer Check | klist    |            |              |           |     |  |
|              |                                                                                                    |               |            |    |              |              |             | Figure N           | lo34     |            |              |           |     |  |

C

| Department of Finance       Government of Rajasthan         अत्यगेव जयते       Integrated Financial Management System         Welcome: Dy Secretary Budget |         |             |                     |           |      |                                                       |                                          |             |                        |          |             |        |
|----------------------------------------------------------------------------------------------------|---------|-------------|---------------------|-----------|------|-------------------------------------------------------|------------------------------------------|-------------|------------------------|----------|-------------|--------|
|                                                                                                    | Home    | Financial ' | <b>(ear</b> :2017-2 | 018       | Date | e: 19/12/2017                                         | Welcome : Dy Secret<br>Level :Super User | tary Budget | KeyBoard Type: English | <b>~</b> | Audit Trail | Logout |
| System Admin                                                                                                    | Finance | LOC         | AG                  | Downloads | Plan | Pro Rata                                              | Sanctions                                |             |                        |          |             |        |
|                                                                                                    |         |             |                     | 3         |      | Financial yea<br>IFMS II<br>IsFinalized<br>Show Repor | PD Fr                                    | ar 2        |                        |          |             |        |

Figure No.-35

1) Select Financial Year.

- 2) Select IFMS ID.
- 3) Select Is Finalized Yes/No.
- 4) Select Report Type PDF or Other.

| PD Fund Transfer |             |  |  |  |  |  |  |  |
|------------------|-------------|--|--|--|--|--|--|--|
| Financial year   | 2017-2018 🗸 |  |  |  |  |  |  |  |
| IFMS ID          | 4 v         |  |  |  |  |  |  |  |
| IsFinalized      | ©YES ONO    |  |  |  |  |  |  |  |
| Show Report      | OpdF Oother |  |  |  |  |  |  |  |
|                  | Show Report |  |  |  |  |  |  |  |

### Figure No.-36

5) Click on Show Report.

After Click on Button Report is as shown below.

|                                                                                                    | वित्त विभाग (आय-व्ययक अनुभाग)                    | )                          |
|----------------------------------------------------------------------------------------------------|--------------------------------------------------|----------------------------|
| त्मांक: - Dispatch No 4 at budget                                                                                                    |                                                  | जयपुर, दिनांक - 12/19/2017 |
| 852 - AGRICULTURE UNIVERSITY, KOTA                                                                                                    |                                                  |                            |
|                                                                                                    | स्वीकृति संख्या : 4 2017-18                      |                            |
| विषय :Sanction Subject                                                                                                    |                                                  |                            |
| होदय,                                                                                                    |                                                  |                            |
| Sanction Text                                                                                                    |                                                  |                            |
|                                                                                                    |                                                  | राशि ( सहस्त्र में)        |
| बजट                                                                                                    | मद                                               | राशि                       |
| 054-00-097-(05)-[01]-01-P                                                                                                    |                                                  | 10000.00                   |
| कुल य                                                                                                    | ोग                                               | 10000.00                   |
| क्त राशि का आहरण स्वीकृति में निर्दिष्ट प्रयोजन के लि<br>रिस्थिति में नहीं किया जावे।                                                                                                    | ए ही किया जावे, किसी अन्य प्रयोजनार्थ राशि का आह | हरण किसी भी<br>भवदीय ,     |
| राजस्थान सरकार<br>वित्त विभाग (आय-व्ययक अनुभाग)<br>फगंक: - Dispatch No 4 at budget जयपुर, दिनांक - 12/19/2017<br>3852 - AGRICULTURE UNIVERSITY, KOTA<br>स्वीकृति संख्या : 4 2017-18<br>तिपय : Sanction Subject<br>रहोदय,<br>Sanction Text<br>रावि ( सख्य रे)<br><u>पवि ( सख्य रे)</u><br><u>वजट मद रावि ( सख्य रे)</u><br><u>रावि ( सख्य रे)</u><br><u>वजट मद रावि ( 10000.00</u><br><u>ख्य योग 10000.00</u><br>ट्राउ रावि का आहरण स्वीकृति में निर्दिष्ट प्रयोजन के लिए ही किया जावे, किसी अन्य प्रयोजनार्थ रावि का आहरण किसी भी<br>रातियित में नहीं किया जावे।<br>भवदी र<br>संयुक्त शासन सविव ( बजट) |                                                  |                            |
| तिलिपि निम्न को सचनार्थ एवं आवश्यक कार्यवानी नेत                                                                                                    | प्रेषित दै '-                                    |                            |

| Ř I С |   |   |   |  |
|-------|---|---|---|--|
| NIE   |   |   | _ |  |
|       | _ |   | _ |  |
|       |   |   | - |  |
|       |   |   | _ |  |
|       |   | _ | _ |  |

#### राजस्थान सरकार वित्त विभाग (आय-व्ययक अनुभाग)

| परिशिष्ठ |    |                                                 | राशि (सहस्र में) |
|----------|----|-------------------------------------------------|------------------|
| क्र. स.  |    | बजट शीर्ष / कार्यालय / निजी निक्षेप खाते का नाम | राशि             |
|          | 25 | 2054-00-097-(05)-[01]-01 (राज्य निधि)           |                  |
|          |    | 2900 - कोटा                                     |                  |
| 1        |    | 5852 - AGRICULTURE UNIVERSITY, KOTA             | 1,00,00          |
|          |    | योग कोटा                                        | 1,00,00          |
|          |    | महायोग                                          | 1,00,00          |

संयुक्त शासन सचिव (बजट)

# **9** Upload/E-Sign Sanction:

|              | Department of Finance<br>Government of Rajasthan<br>Integrated Financial Management System |                  |             |                |                        |                   |   |  |  |  |  |  |
|--------------|--------------------------------------------------------------------------------------------|------------------|-------------|----------------|------------------------|-------------------|---|--|--|--|--|--|
| Home         | Financial                                                                                  | I Year:2022-2023 | Audit Trail | Logout         |                        |                   |   |  |  |  |  |  |
| System Admin | Finance                                                                                    | LOC AG           | Downloads   | Ways And Means | Plan Feedback Pro Rata | Sanctions Receipt |   |  |  |  |  |  |
|              | PD Account Fund Transfer (Amount In Thousand)                                              |                  |             |                |                        |                   |   |  |  |  |  |  |
|              | Ogenerate Sanction OForward To Higher OFinalize Sanction Outpload Sanction                 |                  |             |                |                        |                   |   |  |  |  |  |  |
|              |                                                                                            |                  |             |                |                        |                   | 1 |  |  |  |  |  |

### Figure No.-38

1) Select the Upload Sanction from radio button list.

|              | Department of Finance<br>Government of Rajasthan<br>Integrated Financial Management System<br>Welcome : Dy Secretary Budget |               |      |           |                 |                                |                                              |             |        |  |  |  |
|--------------|----------------------------------------------------------------------------------------------------|---------------|------|-----------|-----------------|--------------------------------|----------------------------------------------|-------------|--------|--|--|--|
| Home         | Financia                                                                                                    | I Year:2022-2 | 1023 |           | Date : 6/4/2022 | Level :Super User              | KeyBoard Type: English                       | Audit Trail | Logout |  |  |  |
| System Admin | Finance                                                                                                    | LOC           | AG   | Downloads | Ways And Means  | Plan Feedback Pro Rai          | a Sanctions Receipt                          |             |        |  |  |  |
|              | PD Account Fund Transfer (Amount In Thousand)                                                                               |               |      |           |                 |                                |                                              |             |        |  |  |  |
|              |                                                                                                    |               |      |           |                 | OGenerate Sanction OForm       | ard To Higher OFinalize Sanction OUpload San | nction      |        |  |  |  |
|              |                                                                                                    |               |      |           |                 | IFMS ID Select IFMS ID         | V                                            |             |        |  |  |  |
|              |                                                                                                    |               |      | 2         | Annexure Ba     | ased On OBudget Head OTreasury | PD Account                                   |             |        |  |  |  |
|              |                                                                                                    |               |      |           | 3               | Get Repor                      | Get Unsign Pdf                               |             |        |  |  |  |

- 2) Select Ifms ID.
- 3) Select Annexure Based On.

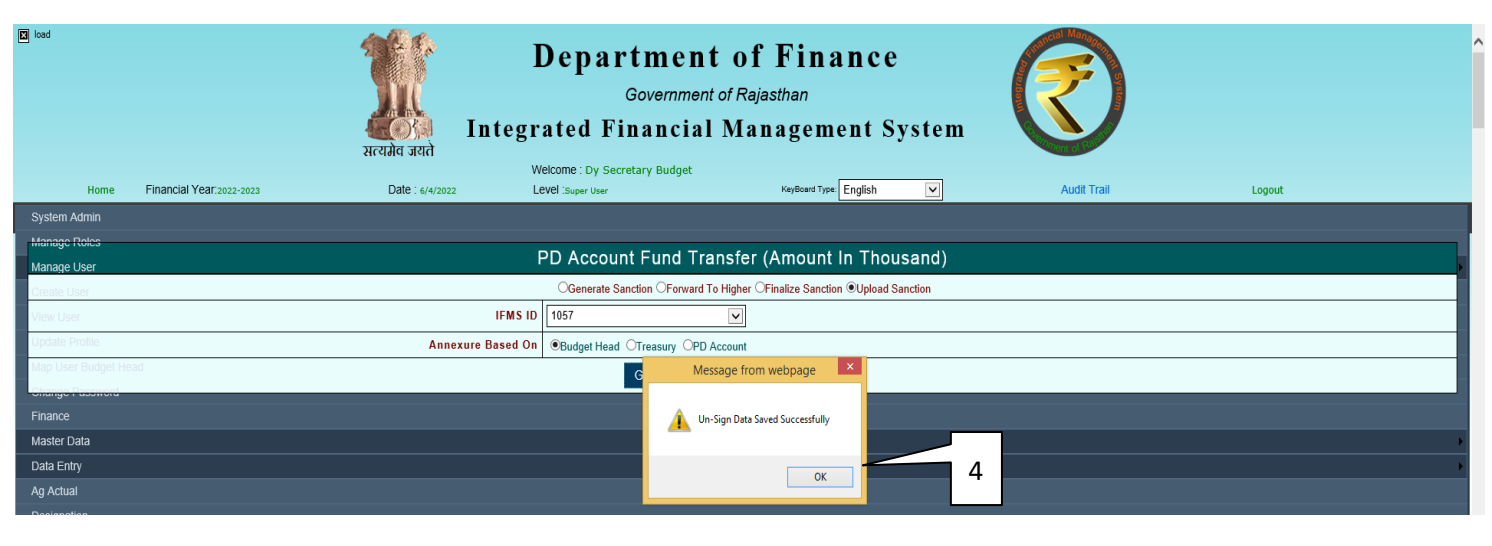

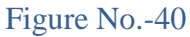

4) When we select Annexure Based On Un-Sign Data Saved Successfully message will appear on the screen. Press Ok button and Click on Get Unsign Pdf Button. Following Screen will appear on the screen.

|                                                                    | Department of Finance       Government of Rajasthan       Integrated Financial Management System |             |      |           |                 |                               |                      |                       |                   |          |             |        |  |
|--------------------------------------------------------------------|--------------------------------------------------------------------------------------------------|-------------|------|-----------|-----------------|-------------------------------|----------------------|-----------------------|-------------------|----------|-------------|--------|--|
| Home                                                               | Financial                                                                                        | Year:2022-2 | 2023 |           | Date : 6/4/2022 | Welcome : D<br>Level :Super U | Secretary Budget     | KeyBo                 | ard Type: English | V        | Audit Trail | Logout |  |
| System Admin                                                       | Finance                                                                                          | LOC         | AG   | Downloads | Ways And Means  | Plan Feed                     | oack Pro Rata        | Sanctions             | Receipt           |          |             |        |  |
|                                                                    | PD Account Fund Transfer (Amount In Thousand)                                                    |             |      |           |                 |                               |                      |                       |                   |          |             |        |  |
|                                                                    |                                                                                                  |             |      |           |                 | OGene                         | ate Sanction OForwar | d To Higher OFinalize | Sanction ©Upload  | Sanction |             |        |  |
|                                                                    | IFMS ID 1057                                                                                     |             |      |           |                 |                               |                      |                       |                   |          |             |        |  |
|                                                                    |                                                                                                  |             |      |           | Annexure B      | ased On                       | lead OTreasury OP    | D Account             |                   |          |             |        |  |
| Get Report     Get Unsign Pdf     E-Sign Pdf     Save e-signed Pdf |                                                                                                  |             |      |           |                 |                               |                      |                       |                   |          |             |        |  |
|                                                                    |                                                                                                  |             |      |           |                 |                               | Figu                 | e No4                 |                   | 5        |             |        |  |

5) Click on E-Sign Pdf Button.

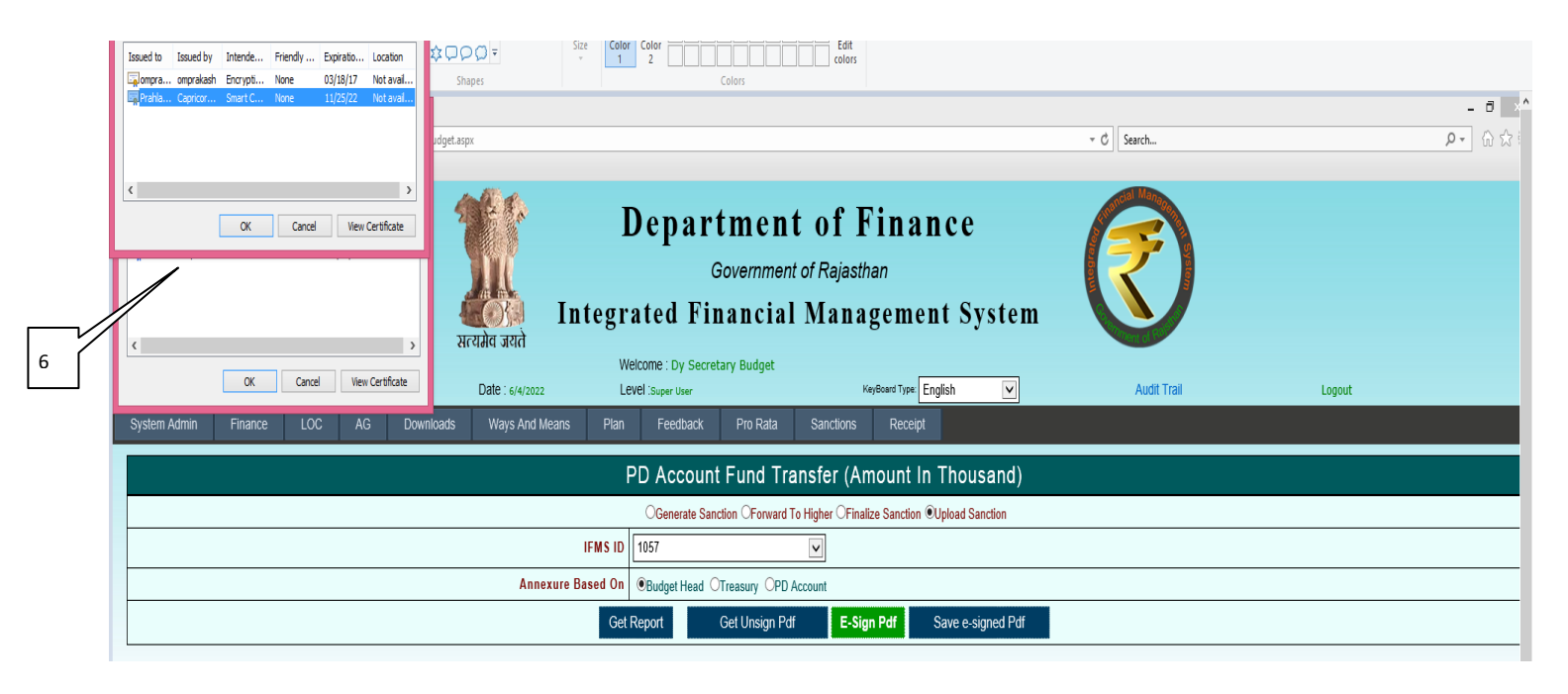

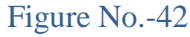

6) Select the DSC for Registration. and press Ok button. and Click on E-Sign Pdf Button.

| Home FI           | Department of Finance<br>Government of Rajasthan       Government of Rajasthan         Integrated Financial Management System         Welcome: Dy Secretary Budget |                |                                     |           |                                                                                                    |                                                     |        |            |        |  |  |
|-------------------|----------------------------------------------------------------------------------------------------|----------------|-------------------------------------|-----------|----------------------------------------------------------------------------------------------------|-----------------------------------------------------|--------|------------|--------|--|--|
| System Admin Fina | ce LOC AG                                                                                                    | Downloads Ways | s And Means Plan                    | Feedback  | Pro Rata Sano                                                                                                   | tions Receipt                                       |        | , and then | Logout |  |  |
|                   |                                                                                                    |                | IFMS ID<br>Annexure Based On<br>Get | PD Accoun | t Fund Transfe<br>Windows Se<br>ard<br>r your digital signature PIN.<br>PIN<br>PIN<br>Slick here for more infor | r (Amount In Tho<br>curity x<br>nation<br>OK Cancel | usand) | 7          |        |  |  |

Figure No.-43

7) Enter DSC Pin and press Login Button.

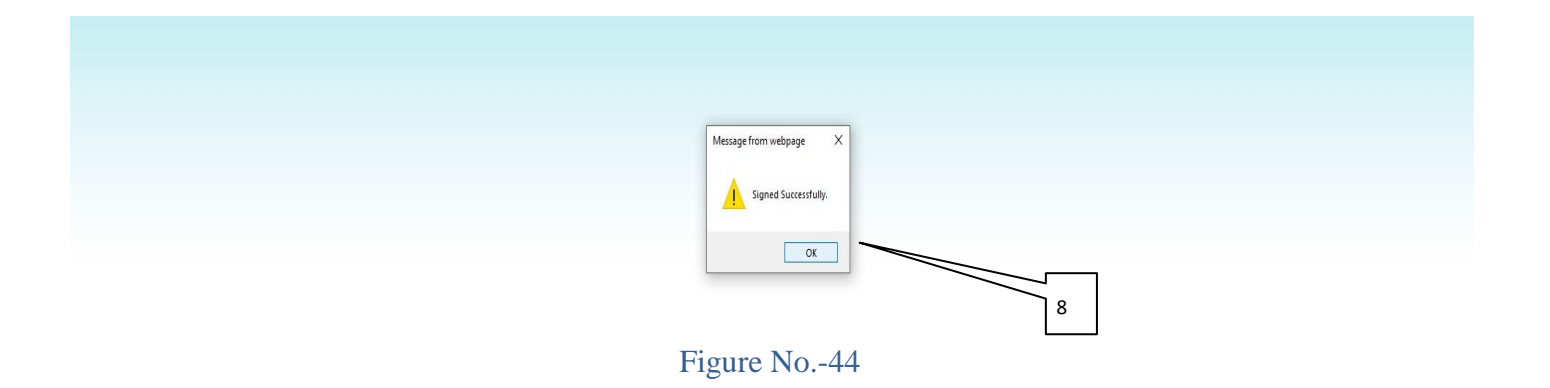

8) Fund Transfer Sanction File Signed Successfully. Press Ok Button.

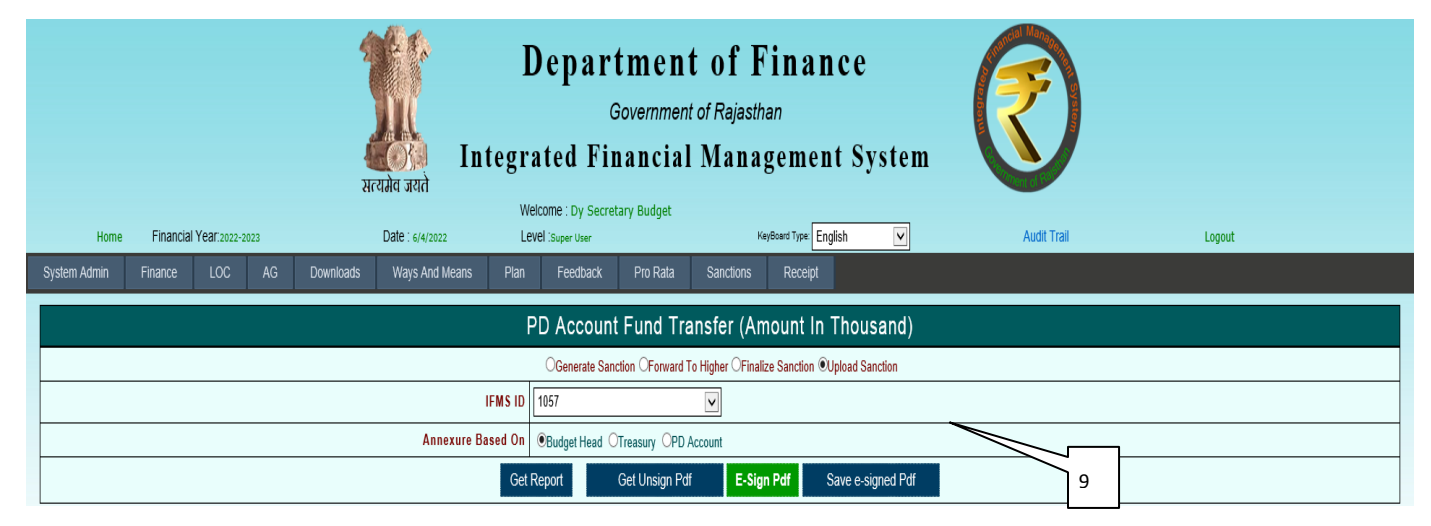

Figure No.-45

9) Click on Save e-signed Pdf Button.

| Department of Finance         Government of Rajasthan         Integrated Financial Management System |                                                         |                                                  |                        |       |             |        |  |  |  |  |
|----------------------------------------------------------------------------------------------------|---------------------------------------------------------|--------------------------------------------------|------------------------|-------|-------------|--------|--|--|--|--|
| Home Financial Year:2022-2023                                                                        | W<br>Date : 6/4/2022 Le                                 | elcome : Dy Secretary Budget<br>Evel :Super User | KeyBoard Type: English | V     | Audit Trail | Logout |  |  |  |  |
| System Admin                                                                                         |                                                         |                                                  |                        |       |             |        |  |  |  |  |
| Manage Roles                                                                                         | r                                                       | D Account Fund Transfor                          | (Amount In Thou        | and)  |             |        |  |  |  |  |
| Manage User                                                                                          | i                                                       | D Account Fund Transfer                          | (Amount in Thous       | sanu) |             |        |  |  |  |  |
| Create User                                                                                          | Cenerate Sanction CForward To Higher CFinalize Sanction |                                                  |                        |       |             |        |  |  |  |  |
| View User                                                                                            | IFMS ID                                                 | 1057 🗸                                           |                        |       |             |        |  |  |  |  |
| Update Profile                                                                                       | Annexure Based On                                       | Budget Head OTreasury OPD Account                |                        |       |             |        |  |  |  |  |
| Map User Budget Head                                                                                 |                                                         | Get Message fror                                 | n webpage              |       |             |        |  |  |  |  |
| Finance                                                                                              |                                                         | Sign Data Sav                                    | red Successfully       |       |             |        |  |  |  |  |
| Master Data                                                                                          |                                                         |                                                  |                        |       |             |        |  |  |  |  |
| Data Entry                                                                                           |                                                         |                                                  | OK                     |       |             |        |  |  |  |  |
| Ag Actual                                                                                            |                                                         |                                                  |                        |       |             |        |  |  |  |  |
| Designation                                                                                          |                                                         |                                                  |                        |       |             |        |  |  |  |  |
|                                                                                                    |                                                         | Figure No4                                       | 6                      | 10    |             |        |  |  |  |  |

10) Sign Data Saved Successfully. Click on Ok Button.

| Department of Finance       Government of Rajasthan         Integrated Financial Management System       Integrated Financial Management System |                                                                           |                |           |                 |                                      |                |           |                      |   |             |        |  |
|----------------------------------------------------------------------------------------------------|---------------------------------------------------------------------------|----------------|-----------|-----------------|--------------------------------------|----------------|-----------|----------------------|---|-------------|--------|--|
| Home                                                                                                    | Financial '                                                               | Year:2022-2023 |           | Date : 6/4/2022 | Welcome : Dy Se<br>Level :Super User | cretary Budget | Ke        | yBoard Type: English | V | Audit Trail | Logout |  |
| System Admin                                                                                                    | Finance                                                                   | LOC AG         | Downloads | Ways And Means  | Plan Feedbac                         | Pro Rata       | Sanctions | Receipt              |   |             |        |  |
|                                                                                                    | PD Account Fund Transfer (Amount In Thousand)                             |                |           |                 |                                      |                |           |                      |   |             |        |  |
|                                                                                                    | Ogenerate Sanction OForward To Higher OFinalize Sanction Oupload Sanction |                |           |                 |                                      |                |           |                      |   |             |        |  |
|                                                                                                    | IFMS ID 1057                                                              |                |           |                 |                                      |                |           |                      |   |             |        |  |
|                                                                                                    | Annexure Based On OBudget Head OTreasury CPD Account                      |                |           |                 |                                      |                |           |                      |   |             |        |  |
| Get Report     Get Unsign Pdf     E-Sign Pdf     Save e-signed Pdf     Download Pdf                                                             |                                                                           |                |           |                 |                                      |                |           |                      |   |             |        |  |
|                                                                                                    |                                                                           |                |           |                 |                                      | Figure         | e No4     | 7                    |   | 11          |        |  |

11) Click on Download Pdf Button.

क्रमांक: -

कोषाधिकारी जयपुर(सचिवालय)

(स्वीकृति संख्या : 1 / 2022-23)

विषय :rar

महोदय,

jhuihii

राशि (रुपये में)

जयपुर, दिनांक - 06/04/2022

| मांग संख्या | बजट मद                              | राशि       |
|-------------|-------------------------------------|------------|
| 29          | 2217-80-191-(14)-[01]-12-State Fund | 1,00,00,00 |
|             | कुल योग                             | 1,00,00,00 |

उक्त राशि का आहरण स्वीकृति में निर्दिष्ट प्रयोजन के लिए ही किया जावे, किसी अन्य प्रयोजनार्थ राशि का आहरण किसी भी परिस्थिति में नहीं किया जावे।

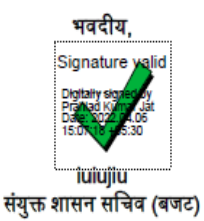

प्रतिलिपि निम्न को सूचनार्थ एवं आवश्यक कार्यवाही हेतु प्रेषित है :-

1 Anil Kumar Goyal, Chaiman / Sunil Kumar Goyal, Secretary, Mudgal Education Trust, B-28 Roop Vihar, N.S. Road, Sodala, Jaipur, Pin 302019

संयुक्त शासन सचिव (बजट)